#### Starke Tools für smarte Schulen

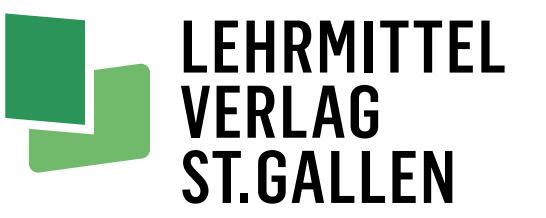

#### stitch!

Textiles Gestalten Technisches Gestalten

Primarstufe 1. - 6. Oberstufe 1. - 3.

# stitch!

# Registrierung

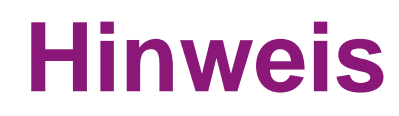

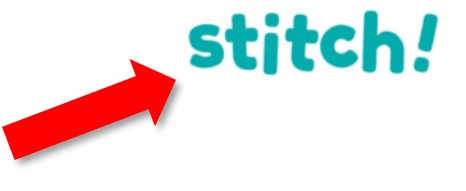

Mit einem Klick auf dieses Logo kehren Sie zum «Inhaltverzeichnis» zurück.

Dieses Skript enthält Verlinkungen <u>innerhalb</u> dieses Dokumentes und auf die Webseite <u>www.stitch.ch</u>.

Durch darauf Klicken springen Sie an die entsprechende Stelle.

Weiter zum Inhaltsverzeichnis

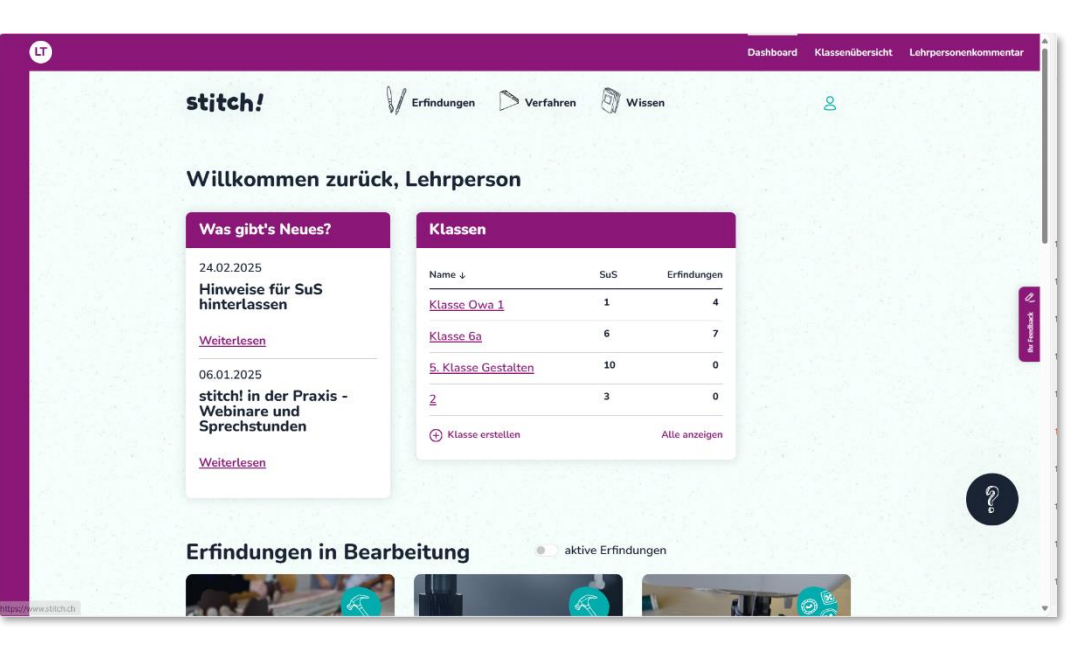

vorwärts- und zurückblättern

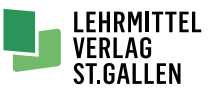

Inhaltsverzeichnis

- 1. Kostenlose Lizenz erwerben
- 2. Lizenz kaufen
- 3. Lizenzübersicht auf LMVSG
- 4. Lizenzen aktivieren
- 5. Aktivierungsbeispiel für eine Klasse

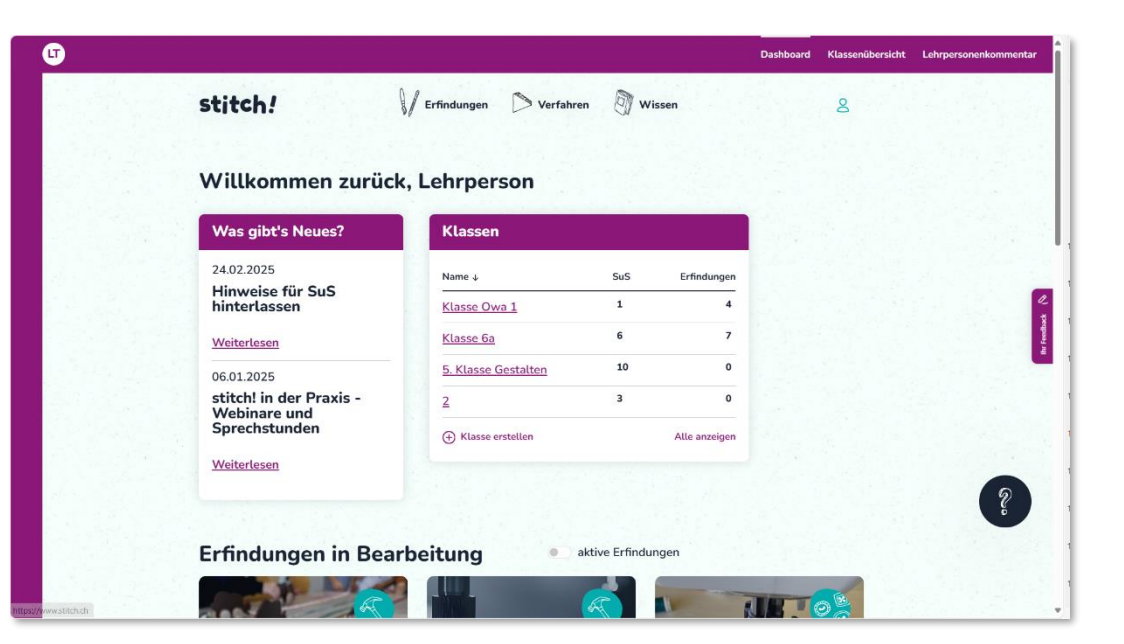

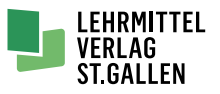

stitch!

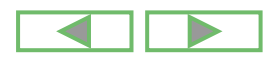

# 1. Kostenlose Lizenz erwerben

#### stitch!

- 1. Geben Sie <u>www.stitch.ch</u> in Ihren Browser ein.
- 2. Scrollen Sie nach unten und drücken den Button «Jetzt testen!».
- 3. Wählen Sie die Anzahl der gewünschten Lizenzen für LP und SuS.
- 4. Geben Sie Ihre E-Mail-Adresse ein und klicken auf «Weiter».
- 5. Geben Sie Ihre Angaben ein und klicken auf «Aktivieren».

Anschliessend werden Sie direkt eingeloggt (dies kann einen Moment dauern!).

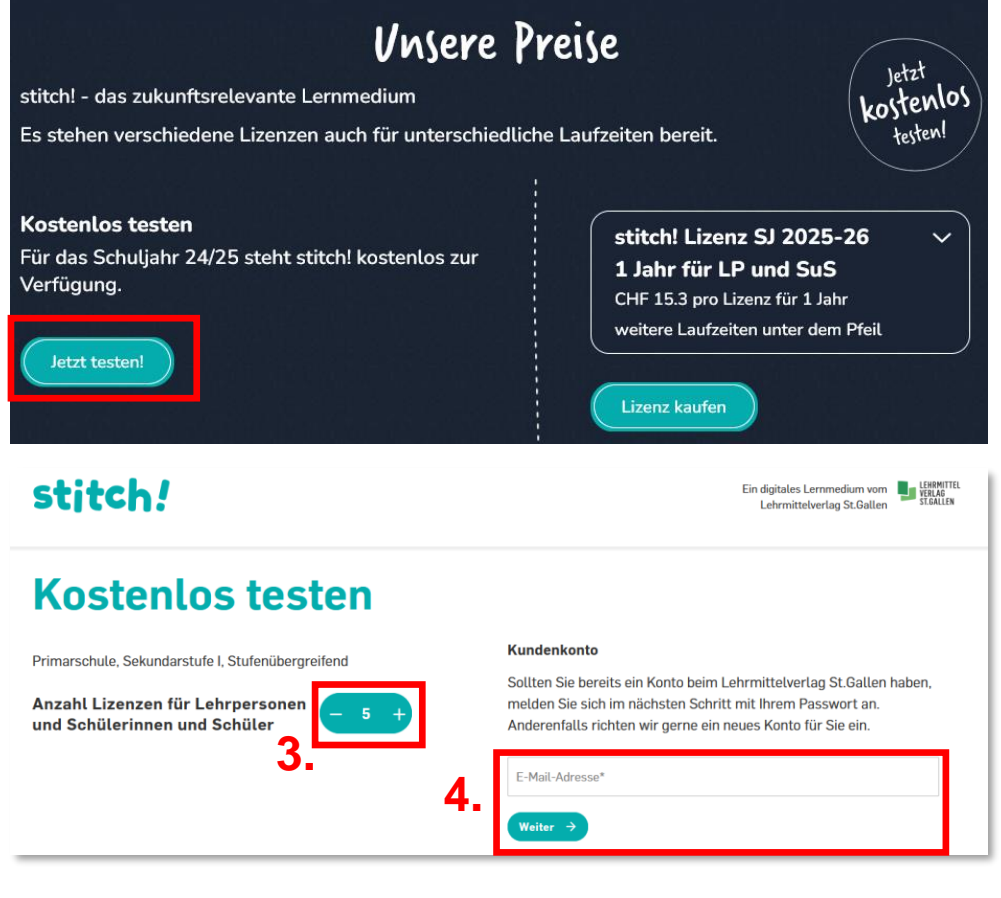

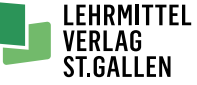

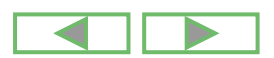

2.

# 2. Lizenz kaufen

- 1. Gib in deinem Browser <u>www.stitch.ch</u> ein.
- 2. Scrollen Sie nach unten.
- 3. Klicken Sie die gewünschte Lizenzdauer an und wählen «Lizenz kaufen».

Achtung: Diese Lizenzen sind erst ab Juni des gewählten Jahres aktivierbar!

- 4. Wählen Sie die gewünschte Anzahl der Lizenzen aus.
- 5. Geben Sie Ihre E-Mail-Adresse ein und klicken auf «Weiter zur Kasse».
- 6. Falls Sie noch kein Konto beim Lehrmittelverlag St.Gallen haben, eröffnen Sie eines.
- 7.Schliessen Sie den Vorgang ab.

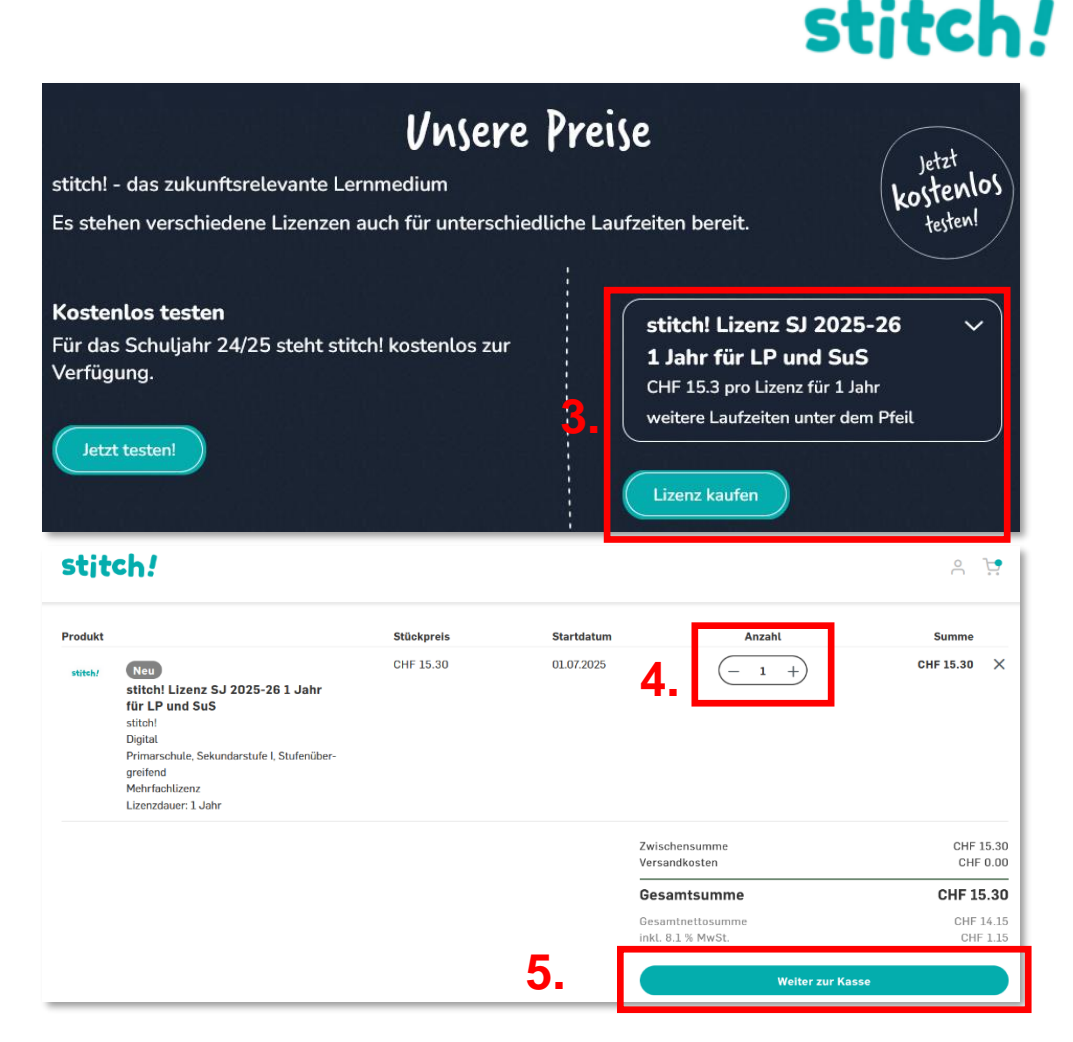

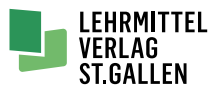

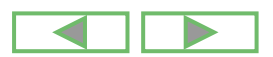

#### 6

Starke Tools für smarte Schulen | 04.03.2025

### 3. Lizenzübersicht auf LMVSG

- 1. Wechseln Sie in Ihr Konto auf www.lehrmittelverlag.ch und loggen Sie sich ein.
- 2. Klicken Sie auf «Meine Lizenzen».

3 Unter «Lizenzschlüssel» finden Sie die beiden Schlüssel für die Aktivierung: einen für Sie als LP und einen für deine SuS.

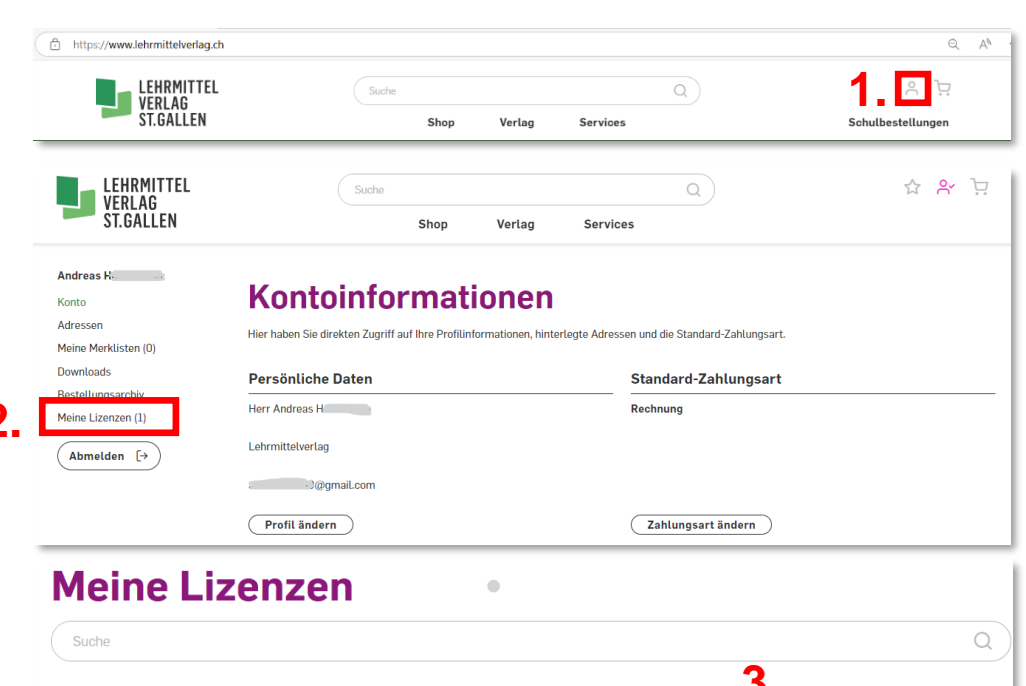

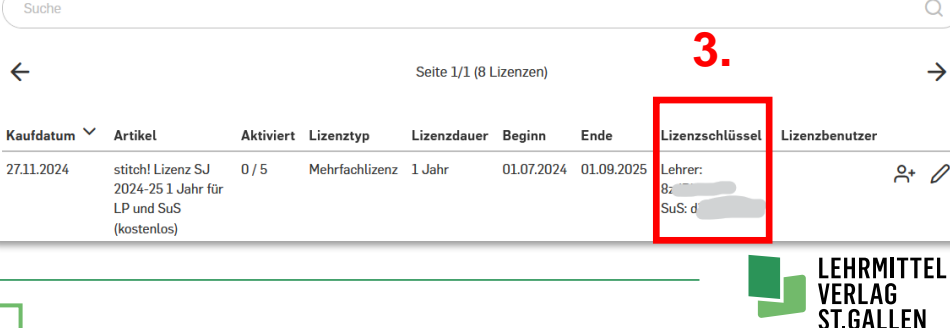

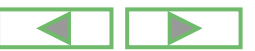

# 3. Lizenzübersicht auf LMVSG

- 1. Nun sehe Sie, wie viele Lizenzen Sie erworben und wie viele davon Sie schon aktiviert haben.
- Rechts neben den beiden Lizenzschlüsseln können Sie ein Lizenzblatt mit QR-Code downloaden. Die Schlüssel benötigen Sie, um Ihre Lizenzen zu aktivieren.

Achtung: Je nachdem, welchen Schlüssel Sie für die Aktivierung verwenden, wird der aktivierte User die Rolle einer LP bzw. die Rolle einer SuS erhalten.

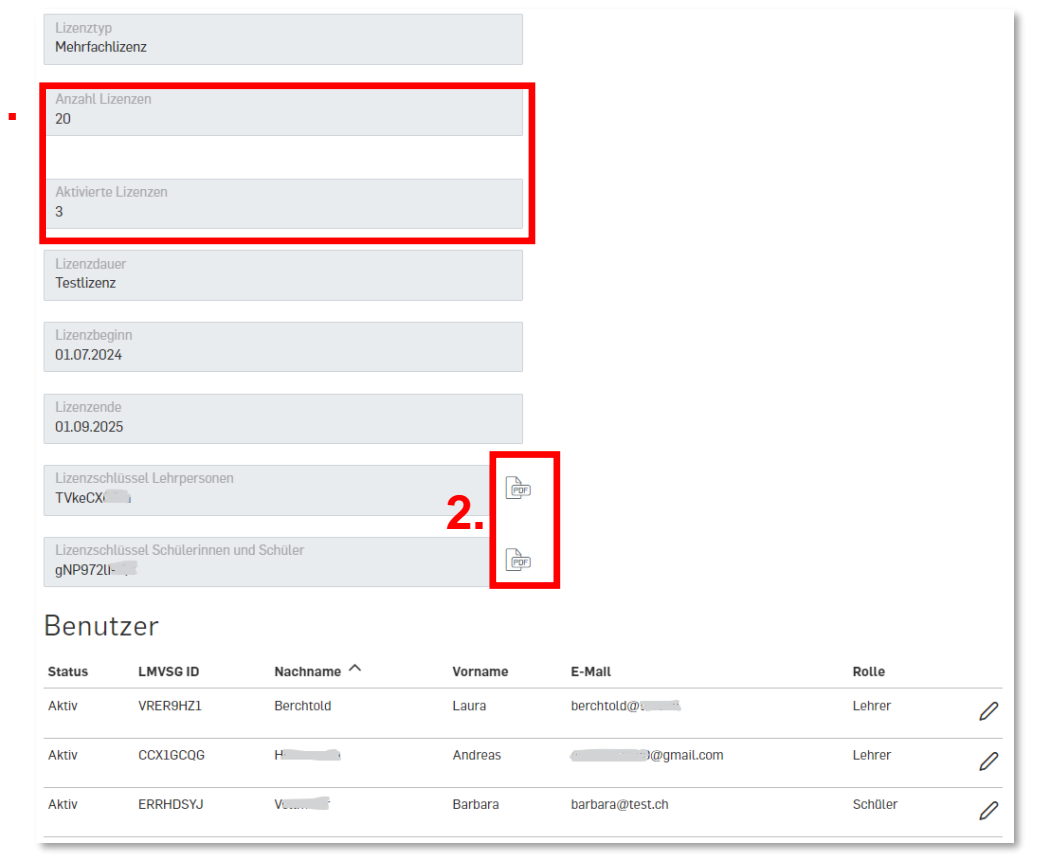

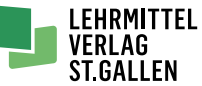

stitch!

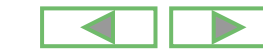

## 4. Lizenzen aktivieren

- 1. (Melden Sie sich ab.)
- 2. Geben Sie in Ihrem Browser <u>www.stitch.ch</u> ein.
- 3. Scrollen Sie nach unten und drücken den Button «Stitch! aktivieren»
- 4. Geben Sie nun den Lizenzschlüssel ein und drücken den Pfeil!
- 5. Tippen Sie die E-Mailadresse des künftigen Users ein!
- 6. Mit Drücken des Pfeiles erscheinen diese Felder. Füllen Sie aus!
- Klicken Sie in den schwarzen Bereich. Nun erscheint das Feld Lizenz f
  ür SuS aktivieren. Best
  ätigen Sie.
- 8. Die Lizenz ist nun aktiviert und kann verwendet werden.
- 9. Aktivieren Sie jetzt die restlichen SuS Ihrer Klasse.

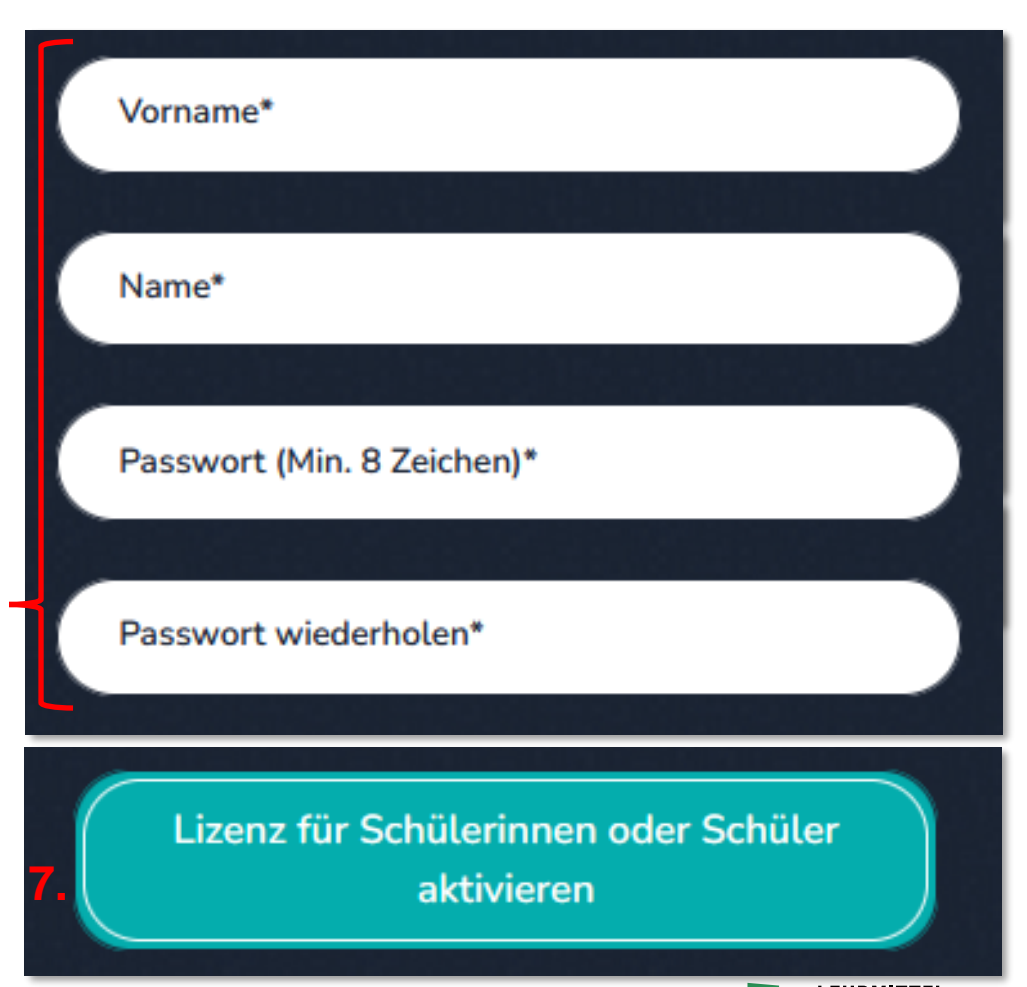

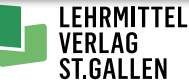

stitch!

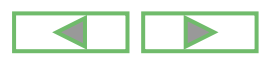

6.

#### 9 Starke Tools für smarte Schulen | 04.03.2025

### 5. Aktivierungsbeispiel

Klassenlehrerin Berchtold hat für ihre Klasse 20 Lizenzen gekauft.

Für diese Lizenzen hat zwei Lizenzschlüssel erhalten:

- Lizenzschlüssel «Lehrpersonen»
- Lizenzschlüssel «Schülerinnen & Schüler»
- ► **Hinweis**: Lizenz ≠ Lizenzschlüssel

Sie erhalten, egal wie viele Lizenzen Sie kaufen, **immer** zwei Lizenzschlüssel – einen für Lehrpersonen und einen für Schülerinnen und Schüler.

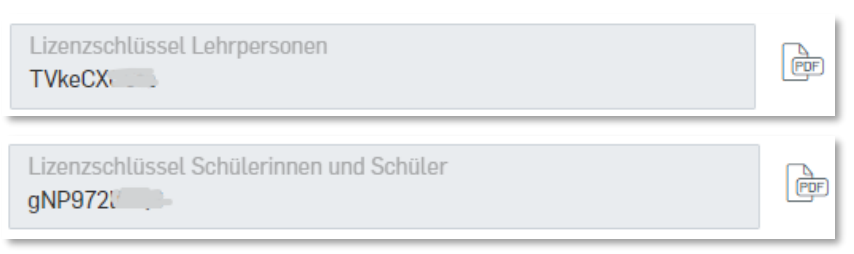

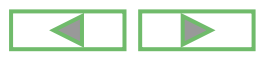

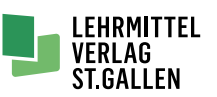

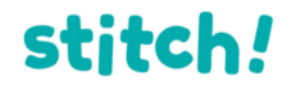

### 5. Aktivierungsbeispiel

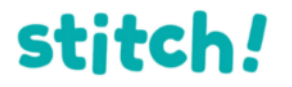

Nun möchte Frau Berchtold für ihre TTG-Lehrperson eine Lizenz als LP aktivieren und für ihre achtzehn Kinder der Klasse Benutzer einrichten.

Sie aktiviert 1 Lizenz als LP und 18 Lizenzen als SuS.

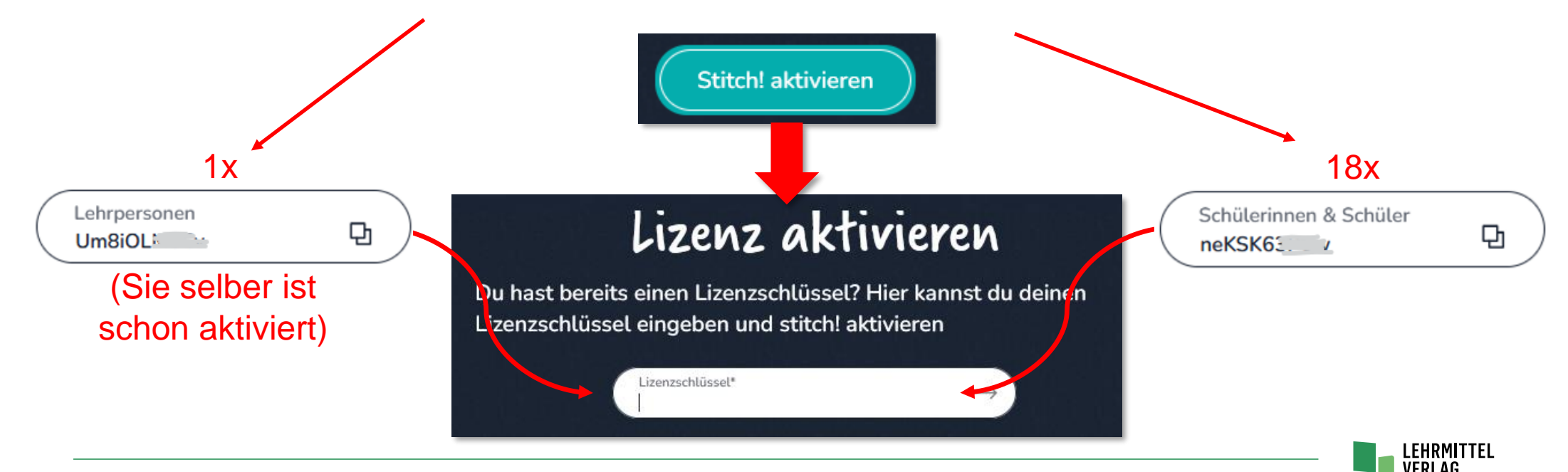

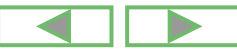

# 5. Aktivierungsbeispiel

#### stitch!

#### Übersicht Klasse «Berchtold»

Damit sie die Übersicht hat, welche Benutzer aktiviert sind, loggt sie sich auf <u>www.lehrmittelverlag.ch</u> ein und wechselt zu «Meine Lizenzen».

| $\leftarrow$ $\rightarrow$ C $\textcircled{m}$ | $\circ$ a    | https://www.lehrmittel | /erlag.ch  |        |        |          |             | *        | ♥ ( <b>)</b> | = |
|------------------------------------------------|--------------|------------------------|------------|--------|--------|----------|-------------|----------|--------------|---|
| LEHRMITTEL<br>VERLAG<br>ST.GALLEN              |              |                        | Suche      |        |        |          | Q           | <b>○</b> | 7            |   |
|                                                |              |                        |            | Shop   | Verlag | Services |             |          |              |   |
| Konto                                          | nto Benutzer |                        |            |        |        |          |             |          |              |   |
| Adressen                                       |              | Status                 | LMVSG ID   | Nachn  | ame ^  | Vorname  | E-Mall      |          | Rolle        |   |
| Meine Merklisten (0)                           |              | Aktiv                  | VRER9HZ1   | Bercht | old    | Laura    | berchtold@t |          | Lehrer       | 0 |
| Downloads                                      |              | Aktiv                  | CCX1GCQG   | He .   | )      | Andreas  | @gmail.com  |          | Lehrer       | 1 |
| Bestellungsarchiv                              |              | Aktiv                  | FRRHDSVI   | V      |        | Barbara  | harhara@    |          | Schüler      |   |
| Meine Lizenzen (1)                             |              |                        | Entribolio | ¥      |        | Darbara  | ou vai ale  |          | Conder       | V |
|                                                |              |                        |            |        |        |          |             |          |              |   |

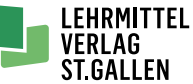

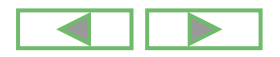

#### Starke Tools für smarte Schulen

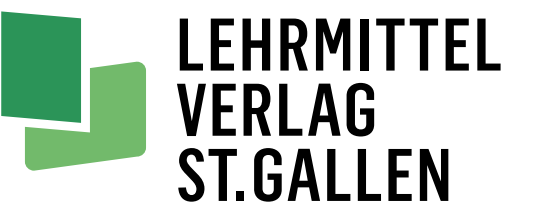

#### stitch!

Textiles Gestalten Technisches Gestalten

Primarstufe 1. - 6. Oberstufe 1. - 3. stitch!

stitch! testen

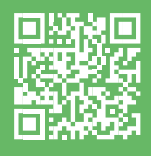

Andreas Hollenstein, Lernmedienberater beratung@lehrmittelverlag.ch / +41 58 228 76 75

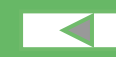